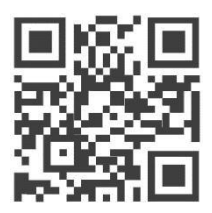

User Manual for

# WisDevice Series Outdoor LoRa Gateway RAK7240

Version 2.1 | March, 2019

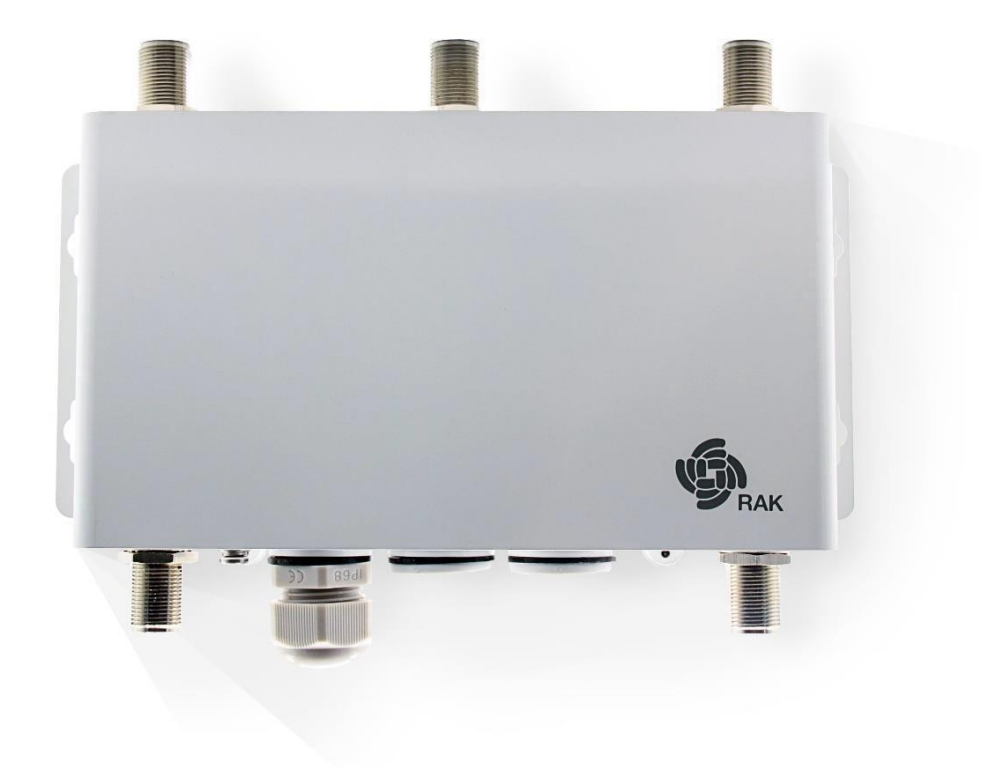

#### www.RAKwireless.com

Visit our website for the latest copy of this manual.

**19 PAGES** 

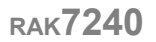

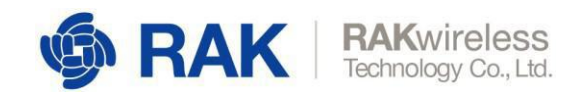

## **Table of Contents**

| 1 General Description                | 4    |
|--------------------------------------|------|
| 1.1 Product Description              | 4    |
| 1.2 Product Features                 | 4    |
| 2 Product Specifications             | 5    |
| 2.1 Main Specifications              | 5    |
| 2.2 RF Specifications                | 6    |
| 2.2.1 WiFi Radio Specifications      | 6    |
| 2.2.2 LoRa Radio Specifications      | 6    |
| 2.3 Software Specifications          | 7    |
| 2.2.3 LoRa                           | 7    |
| 2.2.4 Network                        | 7    |
| 2.2.5 Management                     | 7    |
| 2.4 Block Diagram                    | 7    |
| 2.5 Main Electronic Circuit Board    | 8    |
| 2.6 WisDevice RAK7240 Enclosure      | 8    |
| 2.7 Antenna Requirement              | 9    |
|                                      |      |
| 3 WEB Configuration Guide            | . 10 |
| 3.1 Connect the Gateway              | . 10 |
| 3.2 WEB Management Platform          | . 10 |
| 3.2.1 Status Overview                | . 10 |
| 3.2.2 LoRaWAN Packet Logger          | . 12 |
| 3.2.3 WAN Network Configuration      | . 13 |
| 3.2.4 Cellular Network Configuration | . 13 |
| 3.2.5 Packet Forwarder Configuration | . 14 |
| 3.2.6 Network Ping Watchdog          | . 15 |
| 4 Certification                      | . 17 |
| 5 Declaration of Conformity          | . 17 |
| 6 Contact Information                | . 18 |
| 7 Revision History                   | . 19 |
| 8 Document Summary                   | . 19 |

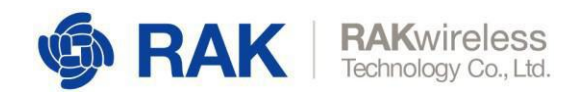

## **List of Tables**

| Table 1   Main Specifications       | 5 |
|-------------------------------------|---|
| Table 2   WiFi Radio Specifications | 6 |
| Table 3   LoRa Radio Specifications | 6 |
| Table 4   Antenna Requirement       | 9 |

## List of Images

| Image 2   Block Diagram7Image 3   Circuit Board8Image 4   WisDevice RAK7240 Enclosure8Image 5   Status Overview11Image 6   LoRaWAN Packet Logger12Image 7   WAN Network Configuration13Image 8   Cellular Network Configuration13Image 9   Packet Forwarder Configuration14Image 10   Radio Configuration14Image 11   Ping Watchdog Interface15Image 12   Ping Watchdog Configuration16 | Image 1   Network Architechture          | 4   |
|----------------------------------------------------------------------------------------------------|------------------------------------------|-----|
| Image 3   Circuit Board8Image 4   WisDevice RAK7240 Enclosure8Image 5   Status Overview11Image 6   LoRaWAN Packet Logger12Image 7   WAN Network Configuration13Image 8   Cellular Network Configuration13Image 9   Packet Forwarder Configuration14Image 10   Radio Configuration14Image 11   Ping Watchdog Interface15Image 12   Ping Watchdog Configuration16                         | Image 2   Block Diagram                  | 7   |
| Image 4   WisDevice RAK7240 Enclosure8Image 5   Status Overview11Image 6   LoRaWAN Packet Logger12Image 7   WAN Network Configuration13Image 8   Cellular Network Configuration13Image 9   Packet Forwarder Configuration14Image 10   Radio Configuration14Image 11   Ping Watchdog Interface15Image 12   Ping Watchdog Configuration16                                                 | Image 3   Circuit Board                  | 8   |
| Image 5   Status Overview11Image 6   LoRaWAN Packet Logger12Image 7   WAN Network Configuration13Image 8   Cellular Network Configuration13Image 9   Packet Forwarder Configuration14Image 10   Radio Configuration14Image 11   Ping Watchdog Interface15Image 12   Ping Watchdog Configuration16                                                                                       | Image 4   WisDevice RAK7240 Enclosure    | . 8 |
| Image 6   LoRaWAN Packet Logger12Image 7   WAN Network Configuration13Image 8   Cellular Network Configuration13Image 9   Packet Forwarder Configuration14Image 10   Radio Configuration14Image 11   Ping Watchdog Interface15Image 12   Ping Watchdog Configuration16                                                                                                    | Image 5   Status Overview                | 11  |
| Image 7   WAN Network Configuration13Image 8   Cellular Network Configuration13Image 9   Packet Forwarder Configuration14Image 10   Radio Configuration14Image 11   Ping Watchdog Interface15Image 12   Ping Watchdog Configuration16                                                                                                    | Image 6   LoRaWAN Packet Logger          | 12  |
| Image 8   Cellular Network Configuration13Image 9   Packet Forwarder Configuration14Image 10   Radio Configuration14Image 11   Ping Watchdog Interface15Image 12   Ping Watchdog Configuration16                                                                                                    | Image 7   WAN Network Configuration      | 13  |
| Image 9   Packet Forwarder Configuration14Image 10   Radio Configuration14Image 11   Ping Watchdog Interface15Image 12   Ping Watchdog Configuration16                                                                                                    | Image 8   Cellular Network Configuration | 13  |
| Image 10   Radio Configuration       14         Image 11   Ping Watchdog Interface       15         Image 12   Ping Watchdog Configuration       16                                                                                                    | Image 9   Packet Forwarder Configuration | 14  |
| Image 11   Ping Watchdog Interface                                                                                                    | Image 10   Radio Configuration           | 14  |
| Image 12   Ping Watchdog Configuration16                                                                                                    | Image 11   Ping Watchdog Interface       | 15  |
|                                                                                                    | Image 12   Ping Watchdog Configuration   | 16  |

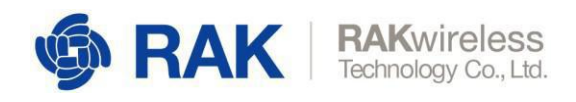

## General Description

### **1.1 Product Description**

RAK7240 is an outdoor gateway equipment with 8 receiving channels. Gateway uplink connects the LoRacloud platform to a standard Ethernet cable, making LoRaWAN wireless to cable network forwarding a breeze.

This equipment built-in EG9x module which supports IoT/M2M-optimized LTE Cat 4 cellular network, when in the absence of a wired network, it can readily use local operators' network uplink data to provide a 300Mbps local WiFi access.

Our built-in software is based on OpenWRT development for LoRaWAN transmission / forwarding. It is designed for all kinds of network environment, parameter configuration and firewall functions. Configurations and management of gateway devices are made easy for users through web configuration management system.

#### Warning: This device should be professionally installed.

RAK7240 is equipped with IP67 protection level enclosure and can withstand hot and cold environments. It is suitable for outdoor use. And it can be installed in a pole or a wall and has a Power-over-Ethernet (POE) supply mode, making it convenient for site construction and installation.

### 1.2 **Product Features**

- Supports standard version with 8RX 1TX
- Supports IoT/M2M-optimized LTE Cat 4 cellular network
- Supports GNSS (Global Navigation Satellite System)
- Supports WiFi and Bluetooth extended
- 100Mbase-T Ethernet with POE (Power-over-Ethernet)
- · OpenWRT software supports LoRaWAN gateway and network configurations
- · With IP65 ingress protection and surge protection
- Supports TTN and Cayenne LoRaWAN platform
- Supports TF card for storage
- Industrial operation temperature

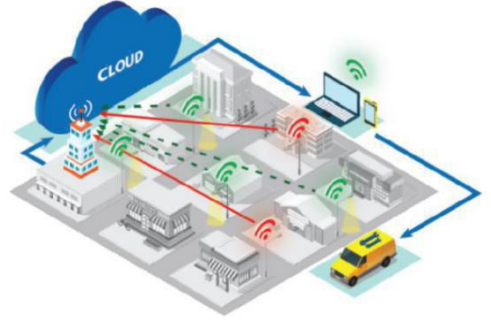

Image 1 | Network Architechture

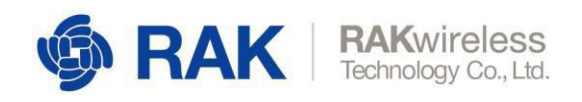

## 2 **Product Specifications**

### 2.1 Main Specifications

| Feature             |                  | Specifications                                                                                                    |
|---------------------|------------------|----------------------------------------------------------------------------------------------------|
| Computing           | •                | MT7628, DDR2RAM 128MB                                                                                                    |
| WIFI Feature        | •                | Frequency: 2.400-2.4835GHz(802.11b/g/n)<br>RX Sensitivity: -95dBm (Min), TX Power: 20dBm (Max)<br>Operation Channels: 2.4GHz: 1-11                                                                 |
| LoRa Feature        | •                | SX1301 Mini PCIe card, 8Channels<br>RX Sensitivity: -142dBm (Min), TX Power: 27dBm (Max)<br>Frequency: EU433, CN470, EU868, US915<br>AS920, AS923, AU915, KR920, IN865                             |
| Cellular Feature    | •<br>•<br>•<br>• | Variant for Europe         LTE FDD: B1/B3/B7/B8/B20/B28A         WCDMA: B1/B8         GSM: 900/1800MHz         Variant for North America         LTE FDD: B2/B4/B5/B12/B13         WCDMA: B2/B4/B5 |
| Power Supply        | •                | POE (IEEE 802.3af), 42~57V DC                                                                                                    |
| Power Consumption • | •                | 12W (typical)                                                                                                    |
| ETH •               | •                | RJ45(10/100M)                                                                                                    |
| Console •           | •                | RJ45 (RS232)                                                                                                    |
| Antenna             | •                | 5 N-Type connectors                                                                                                    |
| LEDs •              | •                | LoRa LED(1), Cellular(2), POWER(1), ETH(1), WIFI(1)                                                                                                    |
| Ingress Protection  | •                | IP67                                                                                                    |
| Enclosure Material  | •                | Aluminum                                                                                                    |
| Weight              | •                | 1.3kg                                                                                                    |
| Dimension •         | •                | 224mm x 121mm x 42mm                                                                                                    |
| Operating Temp.     | •                | -20 to 55 °C                                                                                                    |
| Installation method | •                | Pole or Wall mounting                                                                                                    |

Table 1 | Main Specifications

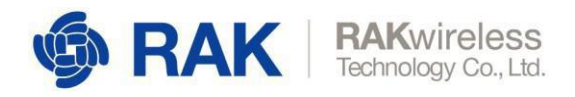

### 2.2 **RF Specifications**

#### 2.2.1 WiFi Radio Specifications

| Feature                                                                                                | Specifications                                                                                                    |
|----------------------------------------------------------------------------------------------------|----------------------------------------------------------------------------------------------------|
| Wireless Standard                                                                                      | • IEEE 802.11b/g/n                                                                                                    |
| <b>Operating Frequency</b>                                                                             | • ISM band: 2.412~2.462(GHz)                                                                                                    |
| <b>Operation Channels</b>                                                                              | • 2.4GHz: 1-11                                                                                                    |
| Transmit Power<br>(The max. power may be<br>different depending on<br>local regulations)<br>-per chain | <ul> <li>802.11b</li> <li>19dBm@ 1Mbps</li> <li>19dBm@ 11Mbps</li> <li>19dBm@ 11Mbps</li> <li>802.11g</li> <li>18dBm@ 6Mbps</li> <li>16dBm@ 54Mbps</li> <li>802.11n(2.4G)</li> <li>18dBm@MCS0 (HT20)</li> <li>16dBm@MCS7 (HT20)</li> <li>17dBm@MCS0 (HT40)</li> <li>15dBm@MCS7 (HT40)</li> </ul> |
| Receiver Sensitivity<br>(Typical)                                                                      | • 802.11b<br>-95dBm@ 1Mbps<br>-88dBm@11Mbps<br>• 802.11g<br>-90dBm@6 Mbps<br>-75dBm@54Mbps<br>• 802.11n(2.4G)<br>-89dBm@MCS0 (HT20)<br>-72dBm@MCS7(HT20)<br>-86dBm@MCS0(HT40)<br>-68dBm@MCS7(HT40)                                                                                               |

Table 2 | WiFi Radio Specifications

#### 2.2.2 LoRa Radio Specifications

| Feature                     | Specifications                                               |
|-----------------------------|--------------------------------------------------------------|
| <b>Operating Frequency</b>  | • EU433, CN470, EU868, US915<br>• AS923, AU915, KR920, IN865 |
| Transmit Power              | • 27dBm (Max)                                                |
| <b>Receiver Sensitivity</b> | • -142dBm (Min)                                              |

Table 3 | LoRa Radio Specifications

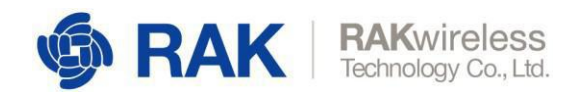

### 2.3 Software Specifications

#### 2.2.3 **LoRa**

- Supports country code
- Supports statistic
- Supports location setup
- Server address and port setup

#### 2.2.4 Network

- Supports CPE and AP mode
- Supports Bridge, WISP and Router module
- Supports 802.1q
- Supports DHCP Server/Client
- Supports router module NAT
- Supports firewall

#### 2.2.5 Management

- Supports WEB management
- Supports SSH2
- Supports firmware update
- Supports NTP

### 2.4 Block Diagram

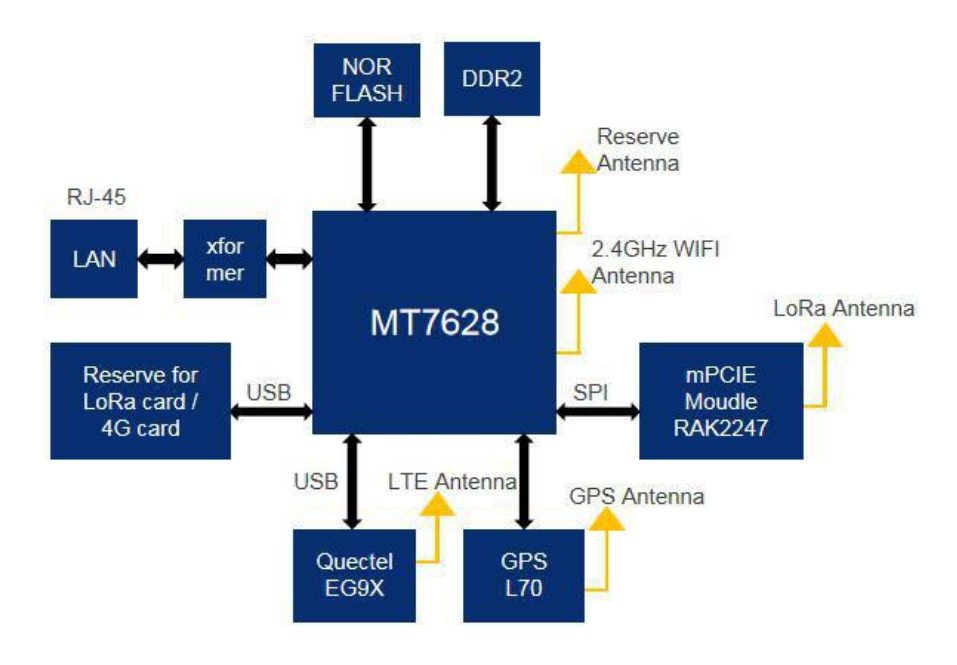

Image 2 | Block Diagram

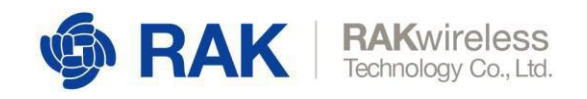

### 2.5 Main Electronic Circuit Board

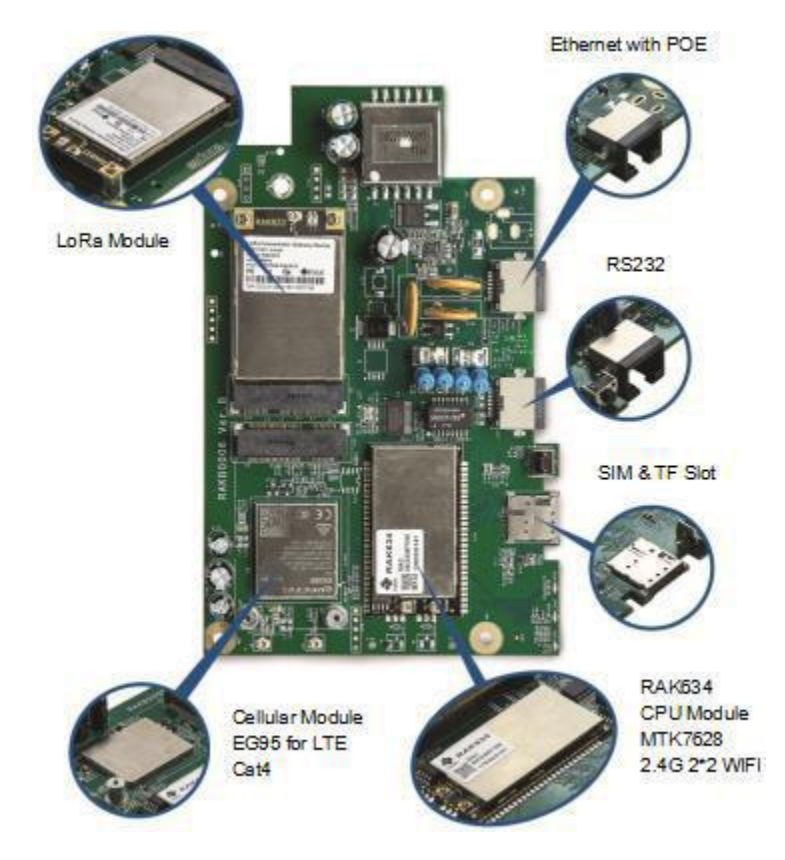

Image 3 | Circuit Board

### 2.6 WisDevice RAK7240 Enclosure

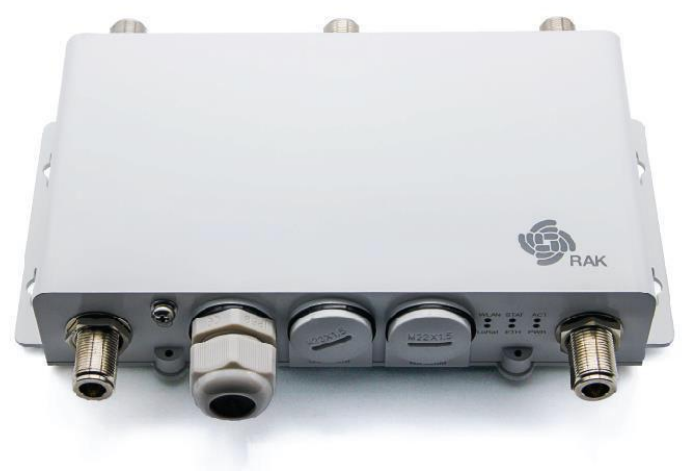

Image 4 | WisDevice RAK7240 Enclosure

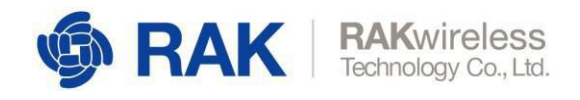

## 2.7 Antenna Requirement

| Туре         | Gain Requirements                                                                |
|--------------|----------------------------------------------------------------------------------|
| LoRa antenna | ≪5.5dBi                                                                          |
| WIFI antenna | ≪3.5dBi                                                                          |
| LTE antenna  | ≪1.0dBi (LTE FDD: B5/B12/B13;WCDMA: B5)<br>≪3.0dBi (LTE FDD: B2/B4;WCDMA: B2/B4) |

Table 4 | Antenna Requirement

www.RAKwireless.com

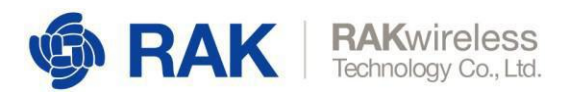

## **3 WEB Configuration Guide**

### 3.1 Connect the Gateway

#### 1. Via WiFi

The WiFi of the gateway works in AP mode by default. The default SSID format is "RAKxxxx\_xxxx" such as "RAK7240\_D3BD", "D3BD" is the last two bytes of the gateway MAC address. Connecting to the SSID using your PC, then can automatically get the IP address. After successful connection, the WEB management platform can be accessed through the IP address 192.168.230.1 of the gateway LAN interface.

#### 2. Via IP Alias of WAN Port

The WAN interface of the gateway has a static IP (Auto IP Alias) generated automatically according to the MAC address. The format of the IP address is 169.254.x.x/255.255.0.0. The 3 and 4 bytes of IP correspond to the decimal representation of the fifth and sixth bytes of the MAC address, respectively. For example, the MAC address is xx: xx: xx: xx: D3: BD, and the Alias IP is 169.254.211.189/255.255.0.0.

Connecting your PC's Ethernet interface to gateway WAN interface, and adding 169.254.x.x/255.255.0.0 IP address to PC's Ethernet interface, then we can access gateway's WEB management platform through Alias IP.

#### 3. Via WAN Port DHCP IP

When DHCP Server is in the network where the gateway WAN interface is located, the WAN interface can automatically get the IP address. After inquiring the IP address of the gateway through DHCP Server, the WEB management platform of the gateway can be accessed through the DHCP IP address of WAN interface.

### 3.2 WEB Management Platform

Open the browser, enter the IP address of the gateway, and open the login page of the WEB Management Platform. Enter the user name and password (user name and password default is **root**) and click login.

#### 3.2.1 Status Overview

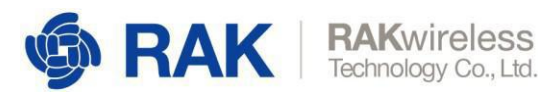

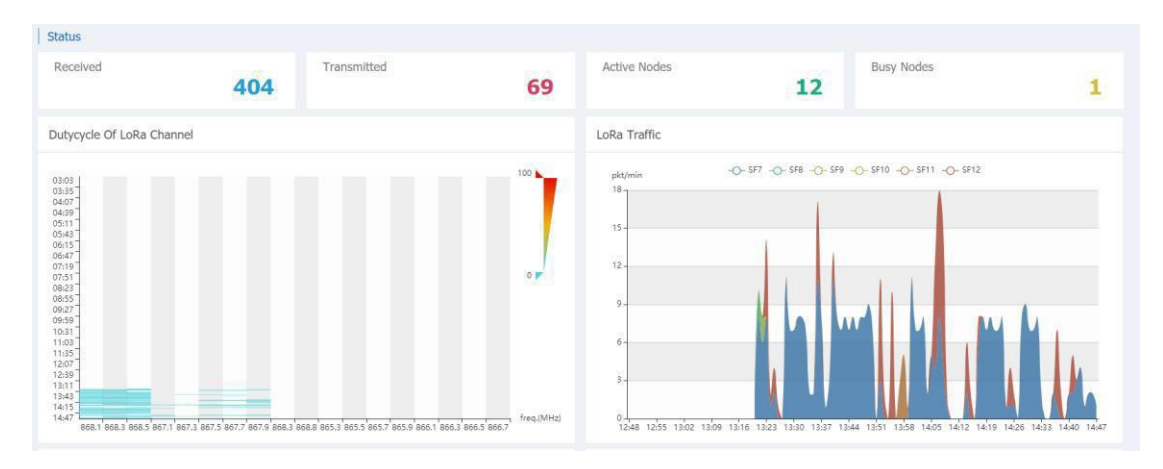

Image 5 | Status Overview

Recevied: Shows the total number of LoRa messages received by the LoRa gateway;

Transmittd: Shows the LoRa message sent by the LoRa gateway;

Active Nodes: Shows the number of active LoRa nodes within the LoRa gateway coverage (nodes that sent messages in 10 minutes)

**Busy Nodes**: Shows the number of busy nodes within the LoRa gateway coverage (nodes with an average message spacing of less than 60s)

#### Dutycycle Of LoRa Channel:

The chart shows the thermodynamic charts of the "duty cycle" of all channels over time over a period of 12 hours. The longitudinal axis is time and the minimum interval is 60s. The horizontal axis is the channel frequency. Each value represents the average duty cycle of the channel within 60s (range is: 0%-100%), green represents the low duty cycle, and red represents the high duty cycle.

#### LoRa Traffic:

The chart shows the LoRa packet rate (packet/min) of each spread factor in two hours. The vertical axis represents the LoRa packet rate, in packet/min, six colors represent six spread factors, and the total height represents the sum of all the rates of LoRa packet.

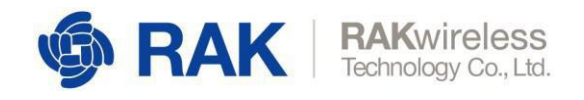

#### 3.2.2 LoRaWAN Packet Logger

| pe /    | AI.                                                                                                    |                                                                                                |                              |        | DevAddr |      |     |            | н   | de CRC_ERR packet                                                                                                    |          |         |            |
|---------|----------------------------------------------------------------------------------------------------|------------------------------------------------------------------------------------------------|------------------------------|--------|---------|------|-----|------------|-----|----------------------------------------------------------------------------------------------------|----------|---------|------------|
| tal : 1 | L3 Uplin                                                                                                    | k:7 D                                                                                          | ownlink                      | : 2    |         |      |     |            |     |                                                                                                    | II Pause | 율 Clear | 🛓 Download |
| 1       | time                                                                                                    | freq.                                                                                          | rssi                         | snr    | crc     | mod. | CR  | datarate   | cnt |                                                                                                    |          |         |            |
| - 1     | 5.10:19                                                                                                    | 867.1                                                                                          |                              |        | CRC     | LORA | 4/5 | SF12BW125  | 0   | dev addr 1146BEC                                                                                                    |          |         |            |
| - 1     | 5.10:19                                                                                                    | 867.3                                                                                          | -63                          | 7.3    | CRC_OK  | LORA | 4/5 | SF12BW125  | 0   | dev addr 1146BEC FPort 3 Payload 03 C8 4A 66                                                                                                    |          |         |            |
| • 1     | 5.10:19                                                                                                    | 867.1                                                                                          | -106                         | -12    | CRC_OK  | LORA | 4/5 | SF12BW125  | 0   | dev addr 1146BEC FPort 3 Payload 03 C8 4A 66                                                                                                    |          |         |            |
| )       | <pre>freq": 4 chan": 3 thent": 3 thent": 4 'rfch": 4 'rfch": 4 'rfch": 4 'rfch": 7 'rfch": 7 'rf</pre> | 16710000<br>,<br>14121721<br>,<br>106,<br>7,<br>108A*,<br>SF12EW1<br>'4/57,<br>12,<br>'QOX:FRG | 0,<br>88,<br>25°,<br>AAAADyi | [pmq]] | 1420-*  |      |     |            |     | <pre>"Head and a set of the set of the set o</pre> |          |         |            |
| - 1     | 5:10:19                                                                                                    | 867.5                                                                                          | -102                         | -20.3  | CRC_ERR | LORA | 4/5 | SF12BW125  |     |                                                                                                    |          |         |            |
| • 1     | 5:10:19                                                                                                    | 867.9                                                                                          | -107                         | -20.5  | CRC_ERR | LORA | 4/5 | SF12BW125  |     |                                                                                                    |          |         |            |
|         |                                                                                                    | 0.000                                                                                          |                              |        | 000     |      |     | OF TRALLOS |     |                                                                                                    |          |         |            |

Image 6 | LoRaWAN Packet Logger

**LoRaWAN Packet Logger**: Real-time recording and parsing of messages sent and received by LoRa gateway and can be filtered according to message type and node address.

Type: Filter by message type. Select ALL as unfiltered and display all messages.

DevAddr: Filter messages based on node addresses.

**Hide CRC\_ERR packet**: When it is selected, no CRC check error message will be displayed.

Pause/Play: Pause/start message recording.

Clear: Clear the current record.

Download: Save the current record locally in CSV format.

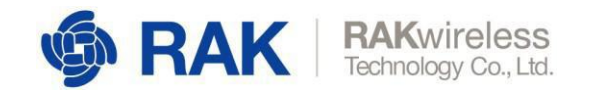

#### 3.2.3 WAN Network Configuration

| <b>@RAK</b>                                                                                                    |                                                                                                    | AUTO REFRESH ON Logout      |
|----------------------------------------------------------------------------------------------------|----------------------------------------------------------------------------------------------------|-----------------------------|
| 🕲 Status 🔰 WA                                                                                                    | /AN Interface                                                                                                    |                             |
| C3) Network<br>Colidar Interface<br>Colidar Interface<br>LAN Interface<br>W-Fi<br>Static Routes<br>Ferenal<br>Disposition | Sturius Upfämet 2h 20m 32s<br>MAC Address: 00.453.04.71.03.8D<br>RC: 2.8 M (01/212 Ms3.)<br>Th: 2.0.7 M (02/04 Ms3.)<br>The Yes 10.2.47/24<br>The¥ 10.2.47/24<br>The¥ 10.2.47/24<br>The¥ 10.2.47/21.11.09/16<br>Protocol<br>DHCP date( * 1) |                             |
| Ping Watchdog<br><sup>B</sup> X <sup>0</sup> LoRaWAN                                                                      | Use galeway metric 10<br>Overheb MTU Holm                                                                                                    |                             |
| 🖼 System                                                                                                    | G                                                                                                    | Sove & Apply Sove Reserved. |

Image 7 | WAN Network Configuration

This is for Ethernet uplink network (WAN) configuration. It supports the DHCP/PPPoE/static IP three protocols.

| Generation     Generation     Generation |                                         | AUTO REFRESH ON LOGOUL                                            |
|----------------------------------------------------------------------------------------------------|-----------------------------------------|-------------------------------------------------------------------|
| Status                                                                                                    | Cellular Cellular Network Configuration |                                                                   |
| Network                                                                                                    |                                         | Hollman (b. for for                                               |
| WAN Interface                                                                                                    | Status                                  | MAC-Address: FA:C3:80:58:39:85                                    |
| Cellular Interface +                                                                                                    |                                         | TX: 997.12 KB (3040 PKts.)                                        |
| Wi-Fi                                                                                                    | LTE network is enabled                  | Disable                                                           |
| Static Routes                                                                                                    | APN                                     |                                                                   |
| Diagnostics                                                                                                    | User                                    |                                                                   |
| Ping Watchdog                                                                                                    | Pastword                                |                                                                   |
| "A" LORAWAN                                                                                                    |                                         |                                                                   |
| 🖽 System                                                                                                    | Use gateway metric                      | 20                                                                |
|                                                                                                    |                                         |                                                                   |
|                                                                                                    |                                         | Save & Apply Save Read                                            |
|                                                                                                    |                                         |                                                                   |
|                                                                                                    |                                         |                                                                   |
|                                                                                                    |                                         |                                                                   |
|                                                                                                    |                                         |                                                                   |
|                                                                                                    |                                         |                                                                   |
|                                                                                                    |                                         |                                                                   |
|                                                                                                    |                                         |                                                                   |
|                                                                                                    |                                         |                                                                   |
|                                                                                                    |                                         | Copyright @ RAKWireless Technology Co., Ltd. All Rights Reserved. |

#### 3.2.4 Cellular Network Configuration

Image 8 | Cellular Network Configuration

This is for LTE cellular uplink network (WWAN) configuration. Please fill in APN/User/Password correctly according to the information provided by the network operators.

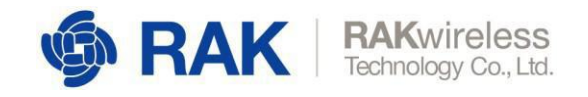

#### 3.2.5 Packet Forwarder Configuration

| Gateway Configuration                      |                  |
|--------------------------------------------|------------------|
| General Setup Beacon Setup GPS Information |                  |
| Gateway EUI                                | 60C5A8FFFE71038D |
| Server Address                             | 10.0.7.87        |
| Server Port Up                             | 1700             |
| Server Port Down                           | 1700             |
| Statistic Interval (s)                     | -30              |
| Push Timeout (ms)                          | 200              |

Image 9 | Packet Forwarder Configuration

General Setup : LoRa Network Server Configuration Beacon Setup : Class B / Beacon Configuration GPS Information : GPS Location Setup

| oRa Concentrato     | or 0      |           |                     |           |           |           |           |           |           |           |
|---------------------|-----------|-----------|---------------------|-----------|-----------|-----------|-----------|-----------|-----------|-----------|
| radio configuration | Tx Gains  |           |                     |           |           |           |           |           |           |           |
|                     |           |           | Radio 0 Freq.       | 867500000 |           |           |           |           |           |           |
|                     |           |           | Radio 0 Tx Freq Min | 863000000 |           |           |           |           |           |           |
|                     |           |           | Radio 0 Tx Freq Max | 870000000 |           |           |           |           |           |           |
|                     |           |           | Radio 1 Freq.       | 868500000 |           |           |           |           |           |           |
| han. ID             | MultiSF 0 | MultiSF 1 | MultiSF 2           | MultISF 3 | MultiSF 4 | MultiSF 5 | MultiSF 6 | MultiSF 7 | LoRa std  | FSK       |
| nable               |           |           |                     |           |           |           |           |           |           |           |
| adio                | Radio 1 🔹 | Radio 1 🔹 | Radio 1 *           | Radio 0 🔻 | Radio 0 🔻 | Radio 0 🔹 | Radio 0 * | Radio 0 🔹 | Radio 1 💌 | Radio 1 🔹 |
| f.                  | -400000   | -200000   | 0                   | -400000   | -200000   | 0         | 200000    | 400000    | -200000 ¥ | 300000 *  |
| req.                | 868.1MHz  | 868.3MHz  | 868.5MHz            | 867.1MHz  | 867.3MHz  | 867.5MHz  | 867.7MHz  | 867.9MHz  | 868.3MHz  | 868.8MHz  |
| andwidth            | 125 KHz   | 125 KHz   | 125 KHz             | 125 KHz   | 125 KHz   | 125 KHz   | 125 KHz   | 125 KHz   | 250 KHz * | 125 KHz * |
| ataRate             | All SF    | All SF    | All SF              | All SF    | All SF    | All SF    | All SF    | All SF    | SF7 *     | 50000     |

Image 10 | Radio Configuration

Radio Configuration : Rx SetupTx Gains : Tx Power Setup

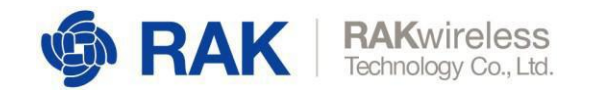

#### 3.2.6 Network Ping Watchdog

| @ RAK                                   |            |               |             |                      |            |              |               |                |                  | Logout                                             |
|-----------------------------------------|------------|---------------|-------------|----------------------|------------|--------------|---------------|----------------|------------------|----------------------------------------------------|
| <ul> <li>Status</li> </ul>              | Ping Watch | ion Interface | Overview    |                      |            |              |               |                |                  |                                                    |
| 2 Network                               | Interfaces | ing includes  | orenen      |                      |            |              |               |                |                  |                                                    |
| WAN Interface<br>Collular Interface     | Interface  | Enabled       | Tracking IP | Tracking reliability | Ping count | Ping timeout | Ping interval | Interface down | Interface up     |                                                    |
| LAN Interface<br>Wi-Fi<br>Static Routes | wan        | Yes           | 10.0.7.87   | 1                    | 1          | 25           | 10s           | 3              | 5                | Edit Delote                                        |
| Frewall<br>Diagnostics                  | wan0       | Yes           | 10.0.7.87   | 1                    | 1          | 25           | 10s           | 3              | 5                | Edit Delete                                        |
| <sup>9</sup> X <sup>0</sup> LoRaWAN     |            |               | Add         |                      |            |              |               |                |                  |                                                    |
| System                                  |            |               |             |                      |            |              |               |                |                  | Same a reger                                       |
|                                         |            |               |             |                      |            |              |               |                |                  |                                                    |
|                                         |            |               |             |                      |            |              |               |                |                  |                                                    |
|                                         |            |               |             |                      |            |              |               |                |                  |                                                    |
|                                         |            |               |             |                      |            |              |               |                |                  |                                                    |
|                                         |            |               |             |                      |            |              |               |                |                  |                                                    |
|                                         |            |               |             |                      |            |              |               |                |                  |                                                    |
|                                         |            |               |             |                      |            |              |               |                | Copyright © RAKW | fireless Technology Co., Ltd. All Rights Reserved. |

Image 11 | Ping Watchdog Interface

Ping Watchdog monitors the communication quality of network links by constantly pinging the specified IP address or domain name on the specified uplink network interface. When network link failures are found, scheduled measures are taken automatically, such as <restart interface>/<reduce the priority of this uplink network interface>/<restart the device>.

Note: Reducing the priority of an uplink interface only works when the LoRa gateway uses both the Ethernet uplink link and the LTE cellular network uplink link.

WAN interface represents the Ethernet uplink interface and WWAN represents the LTE cellular network uplink interface. If Ping watchdog is opened on both uplink network interfaces at the same time and action is set to Increase Gatway Metric, the two uplink links form backup links and automatically switch to another link when one link fails. The priority of the two links is determined by the default gatway metric of their respective network interfaces. The default gatway metric can be set in Network->WAN Network and Network->Cellular Network. The lower the gatway metric, the higher the priority of the link.

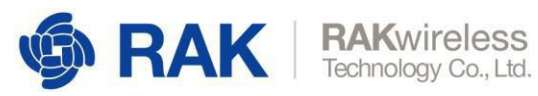

| Enabled              | Yes                               | ×                                                                    |
|----------------------|-----------------------------------|----------------------------------------------------------------------|
| Track IPs            | 10.0.7.87                         | 1                                                                    |
|                      | This IP address will be pinged to | dermine if the link is up or down.                                   |
| Tracking reliability | 1                                 |                                                                      |
|                      | Acceptable values: 1-100. This m  | nany Tracking IP addresses must respond for the link to be deemed up |
| Ping count           | 1                                 | w.                                                                   |
| Ping timeout         | 2 seconds                         | v                                                                    |
| Ping interval        | 10 seconds                        | v                                                                    |
| Interface down       | 3                                 | v                                                                    |
|                      | Interface will be deemed down a   | fter this many failed ping tests                                     |
| Interface up         | 5                                 | π.                                                                   |
|                      | Downed interface will be deemed   | d up after this many successful ping tests                           |
| Action               | Increase Gateway Metric           | ×                                                                    |
| Offline metric       | 50                                |                                                                      |
|                      | Metric of the default gateway on  | this interface will be modified when the interface were deemed up    |

Image 12 | Ping Watchdog Configuration

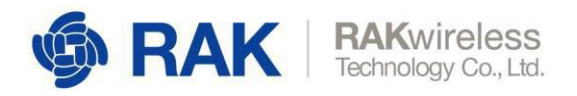

## 4 **Certification**

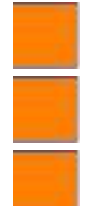

CE Class B (with LVD) without DFS

FCC Class B without DFS

ESD ±4KV; Direct (Air): ±8KV

## **5 Declaration of Conformity**

#### **RF Exposure Information and Statement**:

This equipment complies with FCC radiation exposure limits set forth for an uncontrolled environment. This equipment should be installed and operated with minimum distance of 20 cm between the radiator and your body. This transmitter must not be co-located or operating in conjunction with any other antenna or transmitter.

This device complies with part 15 of the FCC rules. Operation is subject to the following two conditions: (1) this device may not cause harmful interference, and (2) this device must accept any interference received, including interference that may cause undesired operation.

**NOTE:** The manufacturer is not responsible for any radio or TV interference caused by unauthorized modifications to this equipment. Such modifications could void the user's authority to operate the equipment.

**NOTE:** This equipment has been tested and found to comply with the limits for a Class B digital device, pursuant to part 15 of the FCC Rules. These limits are designed to provide reasonable protection against harmful interference in a residential installation. This equipment generates uses and can radiate radio frequency energy and, if not installed and used in accordance with the instructions, may cause harmful interference to radio communications. However, there is no guarantee that interference will not occur in a particular installation. If this equipment does cause harmful interference to radio or television reception, which can be determined by turning the equipment off and on, the user is encouraged to try to correct the interference by one or more of the following measures:

- Reorient or relocate the receiving antenna.

- Increase the separation between the equipment and receiver.

- Connect the equipment into an outlet on a circuit different from that to which the receiver is connected.

- Consult the dealer or an experienced radio/TV technician for help

- This device and its antenna(s) must not be co-located or operating in conjunction with any other antenna or transmitter.

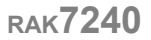

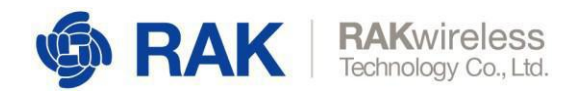

## **6** Contact Information

### **Shenzhen Business**

- ken.yu@rakwireless.com
- Room 506, Bldg. 3, Minqi Technology Park, No.65 Taoyuan Road, Xili Block, Nanshan District, Shenzhen

### **Shenzhen Technical**

- steven.tang@rakwireless.com
- 6755-86108311
- Room 506, Bldg. 3, Minqi Technology Park, No.65 Taoyuan Road, Xili Block, Nanshan District, Shenzhen

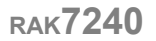

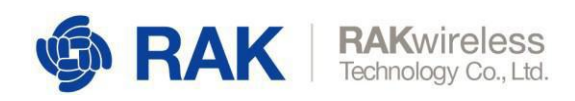

## 7 Revision History

| Revision | Description                                  | Date       |
|----------|----------------------------------------------|------------|
| 1.0      | Initial Release                              | 2018-08-15 |
| 1.1      | Modify the images and contents               | 2018-10-19 |
| 1.2      | Improved layout and contents                 | 2018-11-05 |
| 2.0      | Modify context and the block diagram         | 2018-12-07 |
| 2.1      | Modify the gateway WEB configuration chapter | 2019-03-04 |

## **B** Document Summary

| Document Title:<br>Product Name:<br>Revision Number: | Outdoor LoRa Gateway RAK7240 User Manual<br>RAK7240<br>V2.1 |             |  |  |  |  |
|------------------------------------------------------|-------------------------------------------------------------|-------------|--|--|--|--|
| Prepared by                                          | Checked by                                                  | Approved by |  |  |  |  |
| Penn                                                 | Terry                                                       |             |  |  |  |  |

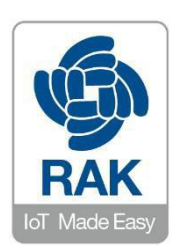

#### About RAKwireless:

RAKwireless is the pioneer in providing innovative and diverse cellular and LoRa connectivity solutions for IoT edge devices. It's easy and modular design can be used in different IoT applications and accelerate time-to-market turnover. For more information, please visit RAKwireless website at www.rakwireless.com.

Copyright © 2018 Shenzhen RAKwireless Technology Co., Ltd. (Update: June-2018)

www.RAKwireless.com